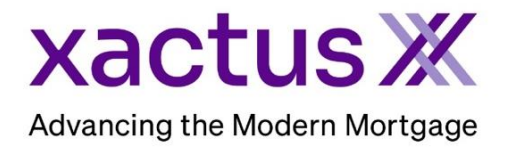

## How to Merge Two Files Together Within Xactus360

1. Start by logging into Xactus360 and opening the borrowers file from the home page.

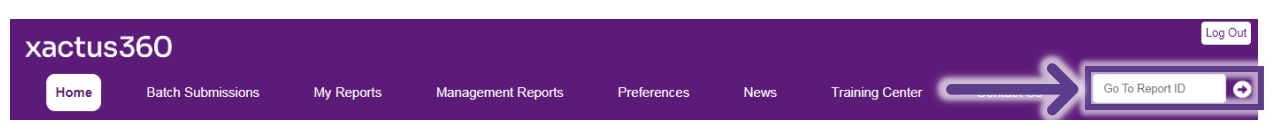

2. On the left-hand side under Actions, click Copy/Merge/Unmerge.

| Credit,<br>ReportX           |                                 |                             |                |           |                |            |                         |           |
|------------------------------|---------------------------------|-----------------------------|----------------|-----------|----------------|------------|-------------------------|-----------|
|                              | _                               |                             |                |           |                |            |                         |           |
| Actions:                     | IS: Borrower                    |                             |                |           | Co-Borrower    |            |                         |           |
| Copy/Merge/Onmerge           |                                 | All And Terrare Ave         |                |           | SSN: 123-0     | 0-3333     | Add Co-Borrower         |           |
| Order SupplementX            | Ad                              | Address: 100 Terrace AVe    |                |           |                |            |                         |           |
| Order Researce               |                                 |                             |                |           |                |            |                         |           |
| Lions and Judgements         |                                 | West Haven, CT, 06516       |                |           |                |            |                         |           |
| Elens and sudgements         |                                 | Email:                      |                |           | Phone:         |            |                         |           |
| Order Credit Analysis        | Sco                             | res                         |                |           |                |            |                         |           |
| Compare Reports              |                                 |                             | TransUnion     | Expe      | rian Equ       | iifax      |                         |           |
| Submit Service Request       |                                 | FICO                        | 730            | [732      | ] 734          |            |                         |           |
| Download Loan Data/1003      | Credit Assure:                  |                             | +18            | +37       |                |            | 1                       |           |
| Add Red Flag Report          |                                 | Wayfinder™                  | Order          | Order     | Too C          | ld         | 1                       |           |
| Reassign Report Owner        |                                 |                             |                |           |                |            |                         |           |
| Cancel Report (Allow Repull) |                                 |                             |                |           |                |            |                         |           |
| Upload Supporting Docs       |                                 | What-If™                    | Order          | Order     | Too C          | ld         |                         |           |
| <u></u>                      | L                               | -                           |                |           |                |            | -                       |           |
| Convert to Mortgage Only     | Len                             | Lending Hand (): Order      |                |           |                |            |                         |           |
| <u></u>                      | nmary                           |                             |                |           |                |            |                         |           |
| Order New Credit ReportX     |                                 | Acco                        | unts: 33       |           |                |            | Balance                 | \$16,742  |
| Order New Mortgage Only      |                                 | Open Acco                   | unts: 25       |           |                |            | Payment                 | \$491     |
| Order New Pre-QualificationX | De                              | linquent Acco               | unts: 0        |           |                |            | Past Due                | : \$0     |
|                              | Deta                            | ils                         |                |           |                |            |                         |           |
| Options:                     |                                 | Loan Num                    | ber:           |           |                |            | Status:                 | Completed |
| I Subscriber Directory       |                                 | Report ID: 48432052         |                |           |                | Entered:   | 06-27-2023, 03:30:25 PM |           |
| <u>View Authorization</u>    |                                 | Report Type: Credit ReportX |                |           |                | Completed: | 06-27-2023, 03:30:31 PM |           |
| Letter Of Explanation        | -                               |                             |                |           |                |            |                         |           |
| Consumer Disclosure          | er Disclosure Available Reports |                             |                |           |                |            |                         |           |
| Score Disclosure             |                                 | Report Type Date Format     |                |           |                |            |                         |           |
| Adverse Action Notice        | View                            | Download                    | Credit ReportX | 06-27-202 | 3, 03:31:57 PM | PDF        |                         |           |
| <u>Customize Report</u>      | View                            | Download                    | Credit ReportX | 06-27-202 | 3, 03:30:31 PM | PDF        |                         |           |

3. Toggle Merge and a section will drop down allowing you to input either the Report ID, SSN, or Last Name of the co-applicants report. Once entered, click Search.

|    | ○ Сору                 |                                                                 |
|----|------------------------|-----------------------------------------------------------------|
|    | Exact copy of existing | g report to new report ID                                       |
|    | O Unmerge              |                                                                 |
|    | Copy of existing repo  | rt for selected borrower(s) /bureaus to new report ID           |
| JL | Merge                  |                                                                 |
|    | Merge of existing indi | ividual reports for selected borrower(s) to new joint report ID |
| Ľ  |                        |                                                                 |
|    |                        | 49493950                                                        |
|    | Report ID:             | 46432333                                                        |
|    | SSN:                   |                                                                 |
|    |                        |                                                                 |

4. If the correct file populated below, click Order.

| <u> </u>                          |                                         |                            |       |  |
|-----------------------------------|-----------------------------------------|----------------------------|-------|--|
| Merge of existing in              | ndividual reports for selected borrower | (s) to new joint report ID |       |  |
|                                   |                                         |                            |       |  |
|                                   |                                         |                            |       |  |
|                                   |                                         |                            |       |  |
|                                   |                                         |                            |       |  |
| Merge reports 445572              | '32 and 44557237 click 'Submit' to g    | et new report ID.          |       |  |
| Merge reports 445572              | 32 and 44557237 click 'Submit' to g     | et new report ID.          | Porte |  |
| Merge reports 445572<br>Report ID | 32 and 44557237 click 'Submit' to g     | et new report ID.          | Date  |  |

5. If you wish to pay by credit card, please fill in this information as well. When all is complete, please click Submit.

| Credit Card Information:                                      |           |  |  |  |  |  |
|---------------------------------------------------------------|-----------|--|--|--|--|--|
|                                                               |           |  |  |  |  |  |
| ◯ I authorize the use of the card below to pay for this order |           |  |  |  |  |  |
| Don't pay for this order by credit card                       | d         |  |  |  |  |  |
|                                                               |           |  |  |  |  |  |
| First Name                                                    | Last Name |  |  |  |  |  |
|                                                               |           |  |  |  |  |  |
|                                                               |           |  |  |  |  |  |
| Company                                                       |           |  |  |  |  |  |
|                                                               |           |  |  |  |  |  |
|                                                               |           |  |  |  |  |  |
| Address                                                       |           |  |  |  |  |  |
|                                                               |           |  |  |  |  |  |
|                                                               |           |  |  |  |  |  |
| City                                                          | State Zip |  |  |  |  |  |
|                                                               |           |  |  |  |  |  |
|                                                               |           |  |  |  |  |  |
| Card Type                                                     |           |  |  |  |  |  |
| Visa 🗸                                                        |           |  |  |  |  |  |
| Card Number                                                   |           |  |  |  |  |  |
| Card Number                                                   |           |  |  |  |  |  |
|                                                               |           |  |  |  |  |  |
| Evolution Date                                                |           |  |  |  |  |  |
| August (08) V 2022 V                                          |           |  |  |  |  |  |
|                                                               |           |  |  |  |  |  |
| Save as default                                               |           |  |  |  |  |  |
| NO 🗸                                                          |           |  |  |  |  |  |
|                                                               |           |  |  |  |  |  |
| Submit                                                        |           |  |  |  |  |  |
|                                                               |           |  |  |  |  |  |

6. Once processing is complete, the two files will be merged.

| Applicant  |                       |                  | Co-Applicant |                   |                  |  |
|------------|-----------------------|------------------|--------------|-------------------|------------------|--|
| Applicant: | Nickie Green          | SSN: 123-00-3333 | Applicant:   | Alan Brown        | SSN: 123-00-4444 |  |
| Address:   | 100 Terrace Av        |                  | Address:     | 800 Cleveland Av  |                  |  |
|            | West Haven, CT, 06516 |                  |              | Browns, OH, 44070 |                  |  |
| Email:     |                       | Phone:           | Email:       |                   | Phone:           |  |

PLEASE LET US KNOW IF YOU HAVE ANY QUESTIONS OR CONCERNS AND WE WILL BE HAPPY TO HELP.